## Format SD Card FAT32

7/12/2016 L. Kusch - OST

To format a SD Cards larger than 32GB on a Windows computer Download the Mini Aide Formatter from the link http://www.fat-32-formatter.com/miniaide-fat32-formatter-home.html

Install the MiniAide FAT32 Formatter. Place the SD Card in your Card Reader on your computer. Run the MiniAide FAT32 Formatter.

| MiniTool Partition Wizard Free 9.1 - Free For                            | r Home Users                         | 1                               | 12          |             |                  |                                 |                                     |
|--------------------------------------------------------------------------|--------------------------------------|---------------------------------|-------------|-------------|------------------|---------------------------------|-------------------------------------|
| <u>G</u> eneral <u>V</u> iew <u>D</u> isk <u>P</u> artition Dynam        | mic Disk <u>W</u> izard <u>H</u> elp |                                 |             |             |                  |                                 | Mini Tool                           |
| Apply Undo Discard                                                       | Properties                           |                                 |             | Б           | AQ Help          | Contact Us E                    | Gootable CD Upgrade!                |
| Actions and Wizards 《<br>Wizards ②<br>Migrate OS to SSD/HD Wizard        | Basic MBR<br>465.76 GB               | C:(NTFS)<br>443.6 GB (Used: 97% | )           |             | E:HP_1<br>16.9 G | RECOVE F:HP_T<br>B (Used 5.0 GB | OOLS(F (Unallocated)<br>(Used: 8 MB |
| Copy Partition Wizard     Copy Disk Wizard     Partition Recovery Wizard | Basic MBR<br>60.06 GB                |                                 |             |             |                  |                                 |                                     |
| Operations 🔿                                                             | Partition                            | Capacity                        | Used        | Unused      | File System      | Туре                            | Status                              |
| Greate Partition                                                         | Joisk 1                              | 200.00.112                      | 25.07.140   | 261.02.1.02 | NITES            |                                 |                                     |
| Wipe Partition                                                           | SYSTEM                               | 300.00 MB                       | 35.97 MB    | 264.03 MB   | NTES             | Primary                         | Active & Boot                       |
| Show Partition Properties                                                |                                      | 443.60 GB                       | 433.22 GB   | 10.38 GB    | NTES             | Primary                         | System                              |
| 0 Operations Pending                                                     | E:HP_RECOVERY                        | 16.80 GB                        | 14.33 GB    | 2.53 GB     | NIFS             | Primary                         | None                                |
|                                                                          | F:HP_TOOLS                           | 5.00 GB                         | 2.87 GB     | 2.12 GB     | FA132            | Primary                         | None                                |
|                                                                          |                                      | 8.02 MB                         | 0.8         | 8.02 MB     | Unallocated      | Logical                         | None                                |
|                                                                          | 🕍 Disk 2                             |                                 |             |             |                  |                                 |                                     |
|                                                                          | *:                                   |                                 |             | 60.06 GB    | Unallocated      | Logical                         | None                                |
|                                                                          |                                      |                                 |             |             |                  |                                 |                                     |
| GPT/Primary Logical Simple                                               | Spanned 🔲 Striped 🛄 Mir              | rrored 🔲 RAID5                  | Unallocated |             |                  |                                 | Ef 💟 8                              |

Select the SD Card. Most of the time the SD Card will be Disk 2.

| MiniTool Partition Wizard Free 9.1 - Free Former Partition Wizard Free 9.1 - Free Former Partition Wizard Free 9.1 - Former Partition Wizard Free 9.1 - Former Partition Wizard Free 9.1 - Former Partition Wizard Free 9.1 - Former Partition Wizard Free 9.1 - Former Partition Wizard Free 9.1 - Former Partition Wizard Free 9.1 - Former Partition Wizard Free 9.1 - Former Partition Wizard Free 9.1 - Former Partition Wizard Free 9.1 - Former Partition Wizard Free 9.1 - Former Partition | or Home Users                                        | -                                | 100                              |             |                       |                                             |                                    |
|----------------------------------------------------------------------------------------------------|------------------------------------------------------|----------------------------------|----------------------------------|-------------|-----------------------|---------------------------------------------|------------------------------------|
| <u>G</u> eneral <u>V</u> iew <u>D</u> isk <u>P</u> artition Dyna                                                                                                    | amic Disk <u>W</u> izard <u>H</u> elp                |                                  |                                  |             |                       |                                             | Mini Tool                          |
| Apply Undo Discard                                                                                                    | Properties                                           |                                  |                                  | F           | AQ Help               | Contact Us Bo                               | ootable CD Upgrade!                |
| Actions and Wizards<br>Wizards<br>Migrate OS to SSD/HD Wizard                                                                                                    | Basic MBR<br>465.76 GB SYSTEM(NTFS)<br>300 MB (Used: | C:(NTFS)<br>443.6 GB (Used: 97%) |                                  |             | E:HP_<br>16.9         | RECOVE F:HP_TC<br>GB (Used 5.0 GB (         | DOLS(F (Unallocated)<br>Used: 8 MB |
| Copy Partition Wizard     Copy Disk Wizard     Partition Recovery Wizard                                                                                                    | Basic MBR<br>60.06 GB                                |                                  |                                  |             |                       |                                             |                                    |
| Operations 🔿                                                                                                    | Partition                                            | Capacity                         | Used                             | Unused      | File System           | Туре                                        | Status                             |
| Create Partition                                                                                                    | Disk 1                                               | 200.00 MP                        | 25.07 MD                         | 264.02 MID  | NTEC                  | Dimon                                       | Antina & Dant                      |
| Wipe Partition                                                                                                    | SYSTEM                                               | 300.00 IVIB                      | 33.97 IVIB                       | 204.03 IVIB | NIFS                  | Primary                                     | Active & Boot                      |
| <ul> <li>Show Partition Properties</li> <li>O Operations Pending</li> </ul>                                                                                                    |                                                      | 443.60 GB<br>16.86 GB            | 433.22 GB<br>14.33 GB<br>2.87 GB | 2.53 GB     | NTFS<br>NTFS<br>FAT32 | Primary     Primary     Primary     Primary | None<br>None                       |
|                                                                                                    | *.                                                   | 9.02 MP                          | 2.07 60                          | 2.12 OD     | Upallocated           |                                             | None                               |
|                                                                                                    | (II) Disk 2                                          | 0.02 1010                        | 00                               | 0.02 1010   | onanocateu            |                                             | None                               |
|                                                                                                    | Disk 2                                               |                                  |                                  |             |                       | _                                           |                                    |
|                                                                                                    | 2                                                    | 60.06 GB                         | 0 B                              | 60.06 GB    | Unallocated           | Logical                                     | None                               |
|                                                                                                    |                                                      |                                  |                                  |             |                       |                                             |                                    |
| GPT/Primary Logical Simple                                                                                                    | Spanned 🔲 Striped 📃 Mir                              | rored 🔲 RAID5 [                  | Unallocated                      |             |                       |                                             | 🖬 💟 <mark>81</mark>                |
| Create a new partition                                                                                                    |                                                      |                                  |                                  |             |                       |                                             |                                    |

Click on Create Partition.

| 😝 Create New Partiti | on                           |                       |         | ×              |
|----------------------|------------------------------|-----------------------|---------|----------------|
| Please spe           | ecify the size and the locat | ion for the new parti | ition.  |                |
| Partition Label:     |                              |                       |         |                |
| Create As:           | Logical 🗸                    | Drive Letter:         | H:      | •              |
| File System:         | FAT32                        | Cluster Size:         | Default | •              |
| Circ And Location    |                              |                       |         |                |
| Size And Location    |                              |                       |         |                |
| 60.06 GB             |                              |                       |         |                |
|                      |                              |                       |         |                |
| Una                  | llocated Space Before:       | 0.00                  | Ţ MB    |                |
| Part                 | Partition Size:              |                       | MB      |                |
| Una                  | llocated Space After:        | 0.00                  | MB      |                |
| Pari                 | tition Align to:             | MB                    | -       |                |
| Create Partitic      | on Tutorial                  | <u>O</u> K            |         | <u>C</u> ancel |

Select the File System to Fat32 and Click OK

| 💖 MiniTool Partition Wizard Free                                                                                                   | 9.1 - Free For | Home Users                                                                   | -                                                | - 12                                         |                                             |                               |                                                                                |                                         |
|----------------------------------------------------------------------------------------------------|----------------|------------------------------------------------------------------------------|--------------------------------------------------|----------------------------------------------|---------------------------------------------|-------------------------------|--------------------------------------------------------------------------------|-----------------------------------------|
| <u>G</u> eneral <u>V</u> iew <u>D</u> isk <u>P</u> artit                                                                           | tion Dynam     | ic Disk <u>W</u> izard <u>H</u> elp                                          |                                                  |                                              |                                             |                               |                                                                                | Mini Tool                               |
| Apply Undo Discard                                                                                                    | Move/Resize    | Merge Delete For                                                             | mat Copy L                                       | abel Properties                              | F                                           | AQ Help                       | Contact Us B                                                                   | ootable CD Upgrade!                     |
| Appy changes     Move/Resize Partition     Merge Partition     Split Partition     Copy Partition     Set Label     Alon Partition |                | Basic MBR<br>465.76 GB<br>Basic MBR<br>60.06 GB<br>Ht(FAT32)<br>60.1 GB (Use | :)<br>C:(NTFS)<br>(443.6 GB (Used: 974<br>d: 0%) | %)                                           |                                             | E:HP_F<br>16.9 G              | RECOVE<br>B (Used 5.0 GB (                                                     | DOLS(f (Unallocated)<br>Used: 8 MB      |
| Hide Partition     Hide Partition     Change Drive Letter     Change Cluster Size                                                  |                | Partition                                                                    | Capacity                                         | Used                                         | Unused                                      | File System                   | Туре                                                                           | Status                                  |
| <ul> <li>Set Partition as Primary</li> <li>Change Serial Number</li> <li>Change Partition Type ID</li> <li>Surface Test</li> </ul> |                | *:SYSTEM<br>C:<br>E:HP_RECOVERY<br>E:HP_TOOLS                                | 300.00 MB<br>443.60 GB<br>16.86 GB<br>5.00 GB    | 35.97 MB<br>433.22 GB<br>14.33 GB<br>2.87 GB | 264.03 MB<br>10.38 GB<br>2.53 GB<br>2.12 GB | NTFS<br>NTFS<br>NTFS<br>FAT32 | <ul> <li>Primary</li> <li>Primary</li> <li>Primary</li> <li>Primary</li> </ul> | Active & Boot<br>System<br>None<br>None |
| Wipe Partition Show Partition Properties 2 Operations Pending                                                                      | E              | *:<br>Disk 2                                                                 | 8.02 MB                                          | 0 B                                          | 8.02 MB                                     | Unallocated                   | Logical                                                                        | None                                    |
| ⊕- 1. Create (H:) on Disk 2                                                                                                    | Ţ              | H                                                                            |                                                  | 30.06 MB                                     | 60.03 GB                                    | FAT32                         | Logical                                                                        | None                                    |
| GPT/Primary Logical [<br>Apply All the changes.                                                                                    | Simple         | Spanned 🔲 Striped 🛄 🛚                                                        | /irrored 🔲 RAID5                                 | Unallocated                                  |                                             |                               |                                                                                | ef 💟 8                                  |

Click "Apply" to apply the Pending Operations creating the Partition.

| 🧭 Succe   | ssful                                         |
|-----------|-----------------------------------------------|
| <b>()</b> | Applied all the pending changes successfully. |
|           | ОК                                            |

Click OK

| 3 MiniTool Partition Wizard Free 9.1 - Free Fo                                                                                                    | or Home Users                               |                         |                                        |
|----------------------------------------------------------------------------------------------------|---------------------------------------------|-------------------------|----------------------------------------|
| <u>G</u> eneral <u>V</u> iew <u>D</u> isk <u>P</u> artition Dyna                                                                                                    | mic Disk <u>W</u> izard <u>H</u> elp        |                         | Mini Tool                              |
|                                                                                                    |                                             |                         |                                        |
| A X      B     B     C     C |                                             |                         | 2 👌 🎯 🖳                                |
| Apply Undo Discard Move/Resiz                                                                                                    | e Merge Delete Format Copy La               | abel Properties FAQ     | Help Contact Us Bootable CD Upgrade!   |
| Actions and Wizards                                                                                                    |                                             |                         |                                        |
| Wizards                                                                                                    | Basic MBR SYSTEM(NTFS) C:(NTFS)             |                         | E:HP_RECOVE F:HP_TOOLS(F (Unallocated) |
| Migrate OS to SSD/HD Wizard                                                                                                    | 465.76 GB 300 MB (Used: 443.6 GB (Used: 979 | 6)                      | 16.9 GB (Used 5.0 GB (Used: 8 MB       |
| 🕺 Copy Partition Wizard                                                                                                    |                                             |                         |                                        |
| 🖄 Copy Disk Wizard                                                                                                    | H:(FAT32)                                   |                         |                                        |
| Partition Recovery Wizard                                                                                                    | 60.06 GB (Used: 0%)                         |                         | ]                                      |
| Operations                                                                                                    | Partition Capacity                          | Used Unused File Syst   | em Type Status                         |
| Format Partition                                                                                                    | Dick 1                                      | ,,                      | ,,                                     |
| 🔀 Delete Partition                                                                                                    |                                             |                         |                                        |
| Move/Resize Partition                                                                                                    | *:SYSTEM 300.00 MB                          | 35.97 MB 264.03 MB NTFS | 5 🔲 Primary Active & Boot              |
| B Merge Partition                                                                                                    | C: 443.60 GB                                | 433.44 GB 10.16 GB NTFS | S 🗖 Primary System                     |
| Split Partition                                                                                                    | E:HP_RECOVERY 16.86 GB                      | 14.33 GB 2.53 GB NTFS   | S 🗖 Primary None                       |
| Copy Partition                                                                                                    | F:HP_TOOLS 5.00 GB                          | 2.87 GB 2.12 GB FAT3    | 2 🗖 Primary None                       |
| Align Destition                                                                                                    | *: 8.02 MB                                  | 0 B 8.02 MB Unalloca    | ated 🔲 Logical 🛛 None                  |
| Check File System                                                                                                    | 🛃 Disk 2                                    |                         |                                        |
| Explore Partition                                                                                                    | H: 60.06 GB                                 | 30.06 MB 60.03 GB FAT3  | 2 🗖 Logical None                       |
| R Hide Partition                                                                                                    |                                             |                         |                                        |
| Change Drive Letter                                                                                                    |                                             |                         |                                        |
| 😁 Change Cluster Size                                                                                                    |                                             |                         |                                        |
| Convert FAT to NTFS                                                                                                    |                                             |                         |                                        |
| GPT/Primary Logical Simple                                                                                                    | Spanned Striped Mirrored RATD5              |                         | - 4 😒 👧                                |
| Format the specified partition.                                                                                                    |                                             |                         |                                        |
|                                                                                                    |                                             |                         |                                        |

## Click "Format Partition"

| Format Partition    | X                                                   |
|---------------------|-----------------------------------------------------|
| Formating th        | e partition will destroy the data on the partition! |
| Partition Label:    |                                                     |
| File System:        | FAT32                                               |
| Cluster Size:       | Default 💌                                           |
| Eormat Partition Tu | torial QK Cancel                                    |

Make sure the File System is FAT32 and Click OK.

| MiniTool Partition Wizard Free 9.1 - Free For                                                      | Home Users                                                                                                    |                                                                                                    |
|----------------------------------------------------------------------------------------------------|----------------------------------------------------------------------------------------------------|----------------------------------------------------------------------------------------------------|
| <u>G</u> eneral <u>V</u> iew <u>D</u> isk <u>P</u> artition Dynam                                  | nic Disk <u>W</u> izard <u>H</u> elp                                                                                                    | Mini Tool                                                                                                    |
| App Apply Changes                                                                                  | Merge Delete Format Copy Label Properties                                                                                                    | Image: PAQ         Image: PAQ         Image: |
|                                                                                                    | SYSTEM(NTFS)         C:(NTFS)           Basic MBR         SYSTEM(NTFS)         C:(NTFS)           455.76 GB         300 MB (Used: 43.6 GB (Used: 97%)         443.6 GB (Used: 97%)           Basic MBR         H:(FAT32)         60.1 GB (Used: 0%)           60.0 G.GB         H:(SAT32)         60.1 GB (Used: 0%) | E:HP_RECOVE<br>16.9 GB (Used 5.0 GB (Used: 8 MB                                                                                                    |
| Hide Partition     Gange Drive Letter     Change Cluster Size                                      | Partition Capacity Used Unu                                                                                                    | ised File System Type Status                                                                                                    |
| Set Partition as Primary Change Serial Number Change Partition Type ID Surface Test Umon Partition | *:SYSTEM         300.00 MB         35.97 MB         264.03           C:         443.60 GB         433.44 GB         10.16           E:HP_RECOVERY         16.86 GB         14.33 GB         2.53           F:HP_TOOLS         5.00 GB         2.87 GB         2.12                                                   | MB     NTFS     Primary     Active & Boot       GB     NTFS     Primary     System       GB     NTFS     Primary     None       GB     FAT32     Primary     None                                                                                                    |
| Show Partition Properties  1 Operations Pending  1. Format: (H: ( Disk 2 Partition 1 ))            | *: 8.02 MB 0 B 8.02<br>Disk 2<br>H: 60.06 GB 30.06 MB 60.03                                                                                                    | MB Unallocated Cogical None                                                                                                    |
| GPT/Primary Diogical Simple                                                                        | Spanned Striped Mirrored RAIDS Upallocated                                                                                                    |                                                                                                    |
| Apply All the changes.                                                                             |                                                                                                    |                                                                                                    |

Click "Apply" to apply the Pending Operations formatting the Partition.

| 🧭 Succe | ssful                                         |
|---------|-----------------------------------------------|
| i       | Applied all the pending changes successfully. |
|         | ОК                                            |

The SD Card is now formatted FAT32.

## American Bus Video Inc.

sales@AmericanBusVideo.com AmericanBusVideo.com DriverSafetyCameras.com FleetDriverRiskManagement.com 770-263-8118 All Rights Reserved © American Bus Video Inc. 2016